João Almeida e Silva

Implantação de acesso remoto de sistema legado em Clipper sobre Linux

Monografia de Pós-Graduação apresentada ao departamento de Ciências da Computação da Universidade Federal de Lavras, como parte das exigências da disciplina para obtenção do título de especialista em Administração de Redes Linux.

Orientador

Prof. Joaquim Quinteiro Uchôa

Lavras – Minas Gerais Brasil

João Almeida e Silva

Implantação de acesso remoto de sistema legado em Clipper sobre Linux

Monografia de Pós-Graduação apresentada ao departamento de Ciências da Computação da Universidade Federal de Lavras, como parte das exigências da disciplina para obtenção do título de especialista em Administração de Redes Linux.

Aprovada em \_\_\_\_\_ de \_\_\_\_\_

Prof.\_\_\_\_\_

Prof. \_\_\_\_\_

Prof. Joaquim Quinteiro Uchôa ( Orientador )

> Lavras – Minas Gerais Brasil

### Resumo

Este trabalho apresenta uma solução de emulação do sistema operacional DOS em ambiente Linux para a execução de sistemas desenvolvidos com a linguagem de programação Clipper e que permita também o acesso remoto através da Internet.

A origem deste trabalho ocorreu enquanto seu autor implantava um servidor de arquivos com Samba na rede de uma concessionária. Foi trazido ao conhecimento dele a necessidade conectar matriz e filiais, sendo a aplicação o maior entrave.

Buscou-se descobrir até onde é possível e viável, executar tais aplicações em condição de emulação remota. O êxito desta solução é determinante para o incentivo à migração de muitas empresas permitindo-as, além do aumento da eficiência e redução de custos, saírem da pirataria para soft-ware livre.

# SUMÁRIO

| 1                            | Intro                       | lução                                    | 6  |  |  |
|------------------------------|-----------------------------|------------------------------------------|----|--|--|
| 2                            | Apresentação do problema8   |                                          |    |  |  |
| 3                            | Emuladores DOS e o DOSEMU10 |                                          |    |  |  |
| 4                            | Instalação do DOSEMU13      |                                          |    |  |  |
|                              | 4.1                         | Instalando em distribuições que usam RPM | 13 |  |  |
|                              | 4.2                         | Instalação na distribuição Debian        | 14 |  |  |
| 5 Desenvolvimento da solução |                             |                                          |    |  |  |
|                              | 5.1                         | O Hardware                               | 15 |  |  |
|                              | 5.2                         | Configuração do DOSEMU                   | 16 |  |  |
|                              | 5.3                         | Principais variáveis do dosemu.conf      | 16 |  |  |
|                              | 5.4                         | O arquivo de imagem de disco             | 18 |  |  |
|                              | 5.5                         | Iniciando o DOSEMU                       | 18 |  |  |
|                              | 5.6                         | Acessando remotamente                    | 21 |  |  |
|                              | 5.7                         | Impressão remota                         | 22 |  |  |
|                              | 5.8                         | Análise de tráfego da rede               | 23 |  |  |
| 6                            | Conc                        | lusão                                    | 25 |  |  |
| 7                            | 7 Bibliografia              |                                          |    |  |  |

# LISTA DE FIGURAS

| 1 Página do projeto DOSEMU                        | 12 |
|---------------------------------------------------|----|
| 2 Página de downloads do DOSEMU                   | 14 |
| 3 Exemplo de caminho para incluir no sources.list | 15 |
| 4 Primeira inicialização do DOSEMU                | 19 |
| 5 Edição do arquivo /usr/bin/dosemu               | 19 |
| 6 Tela do emulador pronto para uso                | 20 |
| 7 Utilitário Putty                                | 22 |
| 8 Esquema de impressão remota                     |    |
| 9 Usuários conectados                             | 24 |
| 10 Gráfico de utilização do link                  | 24 |
|                                                   |    |

# 1. Introdução

Este trabalho é relato do trabalho desenvolvido para uma rede de conce-

ssionárias Volksvagen composta de quatro lojas. O cliente utilizava um *software*, de desenvolvimento próprio e desejava permitir o acesso às bases de estoque da matriz com as filiais e vice-versa. Existia ainda a necessidade de racionalizar algumas rotinas como o processo de envio de relatórios, diários de movimentação de vendas de veículos e peças em estoque, onde demandava a permanência de uma funcionário em cada loja para gerar o resumo a ser encaminhado à matriz e esta à montadora.

Outro fator relevante na decisão do emprego desta solução, deve-se ao fato que o cliente não planeja a curto prazo, a migração para algum tipo aplicação cliente/servidor, mesmo que seja desenvolvida para ambiente Linux. No cenário desta empresa o grande facilitador foi o fato da direção ter assimilado que sobre os pontos de vista de economia, segurança e estabilidade, *software* livre é a melhor opção, de modo que seu uso tornou-se uma meta no processo de crescimento tecnológico.

A opção pela emulação não resume-se como única solução para cenários semelhantes. Outras soluções poderiam ser aplicadas a partir da recompilação dos fontes utilizando-se de ferramentas como:

- Harbour, compilador livre para a linguagem clipper e multiplataforma. Pode ser obtido em <u>http://www.harbour-project.org/</u>.
- Clip, compilador Clipper para Linux desenvolvido pelos russos. Pode ser obtido em <u>http://www.itk.ru/english/index.shtml.</u>

No âmbito regional foi identificada a grande relevância da aplicabili-dade do DOSEMU em virtude número de pequenas e médias empresas que têm as suas informações manipuladas com aplicações em Clipper. A maior parte destas empresas encontram-se utilizando sistema operacional pirata, e impe-didas de migrar para aplicações mesmo que proprietárias, por possuir *hardware* obsoleto.

A implantação do DOSEMU foi baseada no conteúdo do sitio do projeto, outros documentos eletrônicos, fóruns de discussão e experimentos, visto não ser do conhecimento deste pesquisador literatura impressa sobre o assunto, mesmo em outros idiomas.

Não serão abordando questões de desenvolvimento de código, tão somente fatores de rede e emulador DOS.

Embora tratando-se de um estudo de caso, este trabalho está organizado de modo a servir de referencial para outros que necessitem executar alguma aplicação que utilize ambiente DOS. O Capítulo 2 relata o desafio que motivou a busca de um emulador DOS que fosse livre; no Capítulo 3 encontra-se uma breve abordagem sobre os emuladores em questão, e o porque da opção pelo DOSE-MU; o capítulo 4 aborda algumas formas de instalação DOSEMU; o Capítulo 5 apresenta as configurações realizadas para a eficácia do funcio-namento do *software* do cliente; a conclusão fica por conta do Capítulo 6, onde são comentados os resultados obtidos.

#### 2. Apresentação do problema

O autor deste trabalho foi contratado pela empresa Belovel, concessio-nária da rede Volkswagen, para montar um servidor Samba que estaria atenden-do o sistema de compartilhamento de arquivos na nova filial. Durante o desen-volvimento dos trabalhos, o diretor da empresa falou do anseio em ter uma base de dados unificada, pois isso traria solução a muitos problemas administrativos.

Todavia ele tinha conhecimento que em virtude de sua aplicação ser desenvolvida em linguagem Clipper, a possibilidade de acesso remoto, sem necessidade de recompilar, só poderia acontecer com uma das soluções abaixo:

- Utilização do Microsoft Terminal Server
- Implantação do Citrix MetaFrame
- Reescrever a aplicação para ambiente cliente/servidor

Todas as opções por ele cogitadas demandariam investimentos de grandeza crescente na mesma ordem das soluções e que limitavam-se a licenças de uso. Quanto seria o custo de implantação? E a manutenção?

Diante dos fatos, este autor lançou uma proposta de realizar alguns tes-tes locais com a aplicação. A primeira resposta que se desejava era saber qual o comportamento da aplicação em ambiente emulado.

Muito embora já tivesse vivenciado êxito total em sua primeira experi-ência com DOSEMU, uma segunda situação mostrou-se inviável ainda em fase de testes. Portando, a forma como a aplicação foi escrita era de suma importância e isso só poderia ser aferido com vários testes.

Após 15 dias de uso em rede local sem apresentar falhas ou corrupção de arquivos - maior preocupação – nascia o desafio. Executar uma aplicação em Clipper via Internet sobre um *link frame-relay* de 256Kbps.

Algumas questões só poderiam ser respondidas durante a implantação, principalmente sobre o consumo da banda quando os usuários remotos estivessem todos conectados. Existiam dúvidas sobre como seria o processo de impressão ou quais soluções de *backups* remotos a serem utilizadas.

#### 3. Emuladores DOS e o DOSEMU

O assunto tratado neste trabalho poderia abrir uma vertente de estudo de sistemas operacionais executando em modo virtual. A execução do sistema operacional DOS no Linux é visto por este autor como algo também prazeroso.

O mais importante dos programas de sistema é o Sistema Operacional, que controla todos os recursos do computador, e fornece a base sobre a qual os programas aplicativos são escritos (Tanenbaum, 1995).

O DOS – *Disk Operating System* – durante muito tempo foi o sistema operacional padrão de micros de 16 bits. A primeira versão surgiu em agosto de 1980 desenvolvida pela Seattle Computer Products e tinha o codinome QDOS (Quirk and Dirty DOS). Poucos meses depois o sistema QDOS foi comprado pela

empresa Microsoft que o licenciou para a IBM, era comercializado como PC-DOS (Coutinho, 2005).

O uso do sistema operacional DOS entrou em desuso com a aparição dos sistemas de interface gráfica. Entretanto a grande base de sistemas desen-volvidos com a linguagem Clipper têm exigido a permanência do DOS. Na ci-dade onde desenvolveu-se este trabalho há uma empresa de produção de siste-mas em Clipper que conta com uma carteira de 47 clientes em pleno funciona-mento.

Atualmente existem três projetos de emuladores onde é possível executar um sistema DOS; o DosBox, Bochs e o DOSEMU.

O objetivo primário do DosBox é rodar jogos de DOS, ele está dis-ponível tanto para Linux quanto para Windows, onde ele está se tornando popu-lar entre os usuários do XP, por rodar muitos jogos que não funcionam direta-mente. A página oficial do projeto DosBox é <u>http://dosbox.sourceforge.net</u>. A principal vantagem é que ele já inclui uma versão nativa do DOS, com as funções e comandos necessários para rodar os jogos. O pacote do DosBox também é muito pequeno, cerca de 300 KB e o desempenho é suficiente para a maioria dos jogos.

O emulador Bochs é multiplataforma, produzido para ser utilizado desde maquinas x86, PPC, Alpha, emulado em sistemas operacionais hospedeiros como MS-DOS Win95, WinNT4, FreeBSD, BeOS, GNU/Linux. Ele possui uma boa documentação e está em pleno desenvolvimento.

O emulador Bochs surgiu em 1998; sua atual versão é 2.2.1, pode ser obtido em http://bochs.sourceforge.net/ e compilado para uma variedade de sistemas operacionais. O uso típico dos Bochs deve fornecer a emulação com-pleta do PC x86, incluindo o processador x86, os dispositivos de devices, e a memória. Isto permite que funcione o OS's e o software dentro do emulador em sua estação de trabalho, bem como ter uma máquina virtual. Assim ele não é utilizado apenas para emular um sistema DOS.

Este emulador tem o processo de configuração bastante trabalhoso e é o mais lento entre os demais.

O emulador DOSEMU não substitui o DOS em si, limitando-se a rodar uma cópia de um DOS gravada numa pasta do HD. Isto tem uma vantagem: tornar possível executar qualquer versão do DOS, incluindo o FreeDOS (livre), DR-DOS e o próprio MS-DOS (Morimoto, 2004).

Este é o mais antigo dos emuladores e o que apresenta maior facilidade de instalação e configuração. O autor deste trabalho teve seu primeiro contato com o DOSEMU em 1998 quando acompanhou, na empresa em que trabalhava, uma migração utilizando este emulador. De 1998 a 2003, quando a empresa en-cerrou suas atividades, o funcionamento do sistema em Clipper sobre DOSEMU, transcorreu sem anomalias e com extrema eficiência. Foi considerando este histórico e as qualidades, que o DOSEMU foi escolhido para aplicação neste projeto.

#### 3.1 Características do DOSEMU

O projeto do DOSEMU (<u>www.dosemu.org</u>), foi iniciado em 1992 sob coordenação de Matthias Lautner. Após dois anos de inatividade (de 1995 a 1997), foi lançada em 2000 a versão 1.0, sob a coordenação de Hans Lermen. Ao contrário da maioria dos softwares distribuídos sob licença GPL (e BSD), ele foi escrito somente para Linux. Versões para outros sistemas operacionais Unix-like não existem até o momento. Na figura 1 é apresentado o sitio do projeto.

Figura 1: Página do projeto DOSEMU

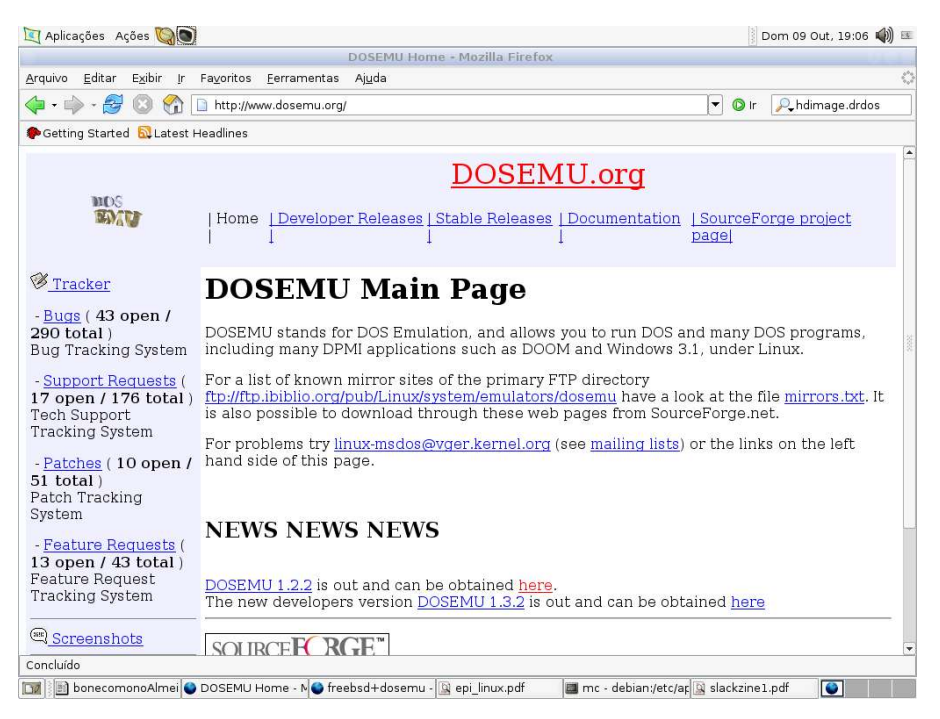

O DOSEMU tem funcionalidades interessantes como, emulação de memória estendida e expandida, emulação de IRQ's, de CPU's, conjunto de carac-teres, emulação de vários tipos de teclado, execução em modo gráfico no X Window, emulação de *winchester* a partir de um arquivo imagem (*hdimage*), redirecionamento de filas de impressão para LPT1, LPT2, e LPT3 no ambiente emulado, emulação de redes Novell, emulação de suporte a som, entre outras. (Brasilino, 2000)

DOSEMU usa o mesmo sistema de numeração do kernel. Segundos números ímpares são para possíveis desenvolvedores instáveis, segundos números pares são para lançamentos considerados estáveis (Deisher, 1997). Enquanto da produção deste trabalho, 1.2.2 era a versão estável (<u>www.DOSEMU.org/stable</u>) e 1.3.2 a mais nova em desenvolvimento.

#### 4. Instalação do DOSEMU

No sitio do projeto do DOSEMU existe a possibilidade de realizar a instalação de a-cordo com vários gostos, compilação de fontes, tarball dos binários ou pacotes RPM. Usuários da distribuição Debian podem fazer a instalação a partir de uma seção *contrib*, tornando o processo ainda mais simples.

A instalação tem as seguintes dependências básicas do sistema: libc6 (2 2.2.4-4), slang1 (4 1.4.4-7.1), xlibs (4 4.1.0), debconf (0 (null)), xbase-clients (18.3.3.3.1-5) ,xutils (0 (null)), xbase -clients (19 4.0), xutils (0 (null)), xfonts-DOSEMU (0 (null)), suidmanage r (3 0.50).

4.1 Instalando em distribuições que usam RPM

Para a instalação utilizando pacotes RPM, considerando-se o cumpri-mento das dependências, é aconselhado utilizar o pacote de DOSEMU e FreeDOS que acompanham essas distribuições, de outra forma faz necessário obter o arquivos DOSEMU-1.2.1-1.i386.rpm, seguindo o link http://prdownloads.sourceforge.net/DOSEMU/DOSEMU-1.2.1-.i386.rp-m?download a partir do sitio do projeto conforme mostrado na figura 2. Este pacote já traz além do próprio emulador o arquivo de imagem de DOS livre, o Freedos.

Figura 2: Página de downloads do DOSEMU

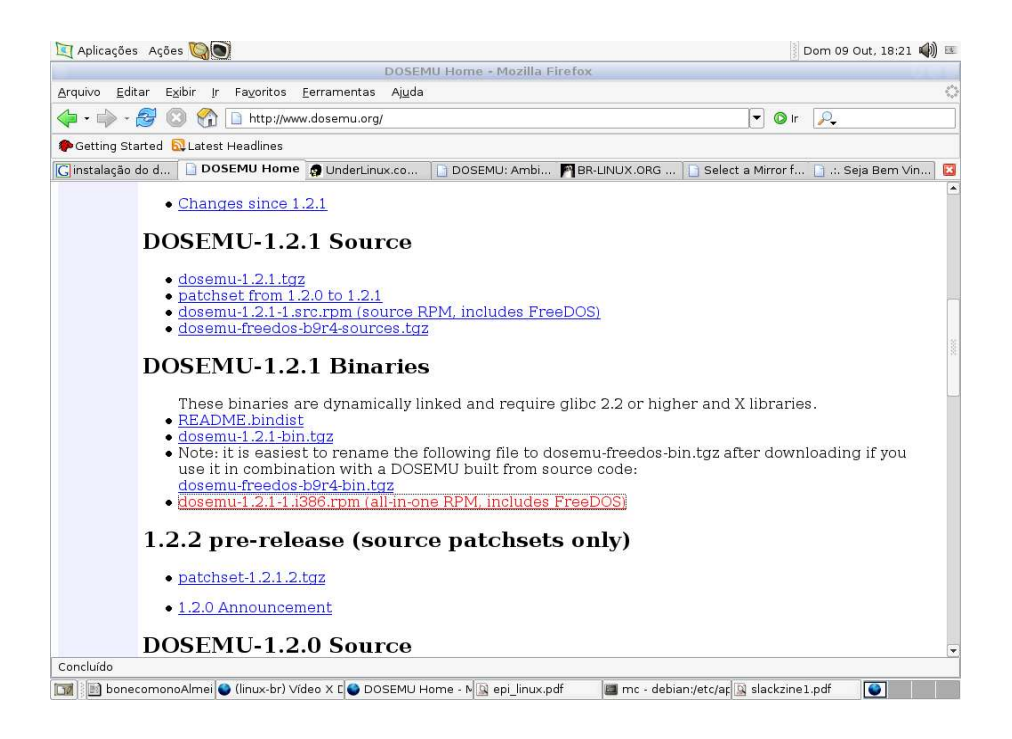

A instalação, em qualquer que seja a modalidade de pacote, deve ser realiza-da pelo usuário root. Neste caso de pacotes RPM deve-se comandar:

rpm-ivh DOSEMU-1.2.1-1.i386.rpm

#### 4.2 Instalação na distribuição Debian

A implantação desta solução foi realizada sobre a distribuição Debian 3.1r0, codinome Sarge, assim para realizar a instalação faz-se necessário inicialmente editar o arquivo /etc/apt/sources.list e incluir a entrada conforme mos-trado na figura 1.3. Após a modificação do sources.list executa-se o comando *aptget update*.

Figura 3: Exemplo do caminho para incluir no source.list

| mc - debian:~                                                                                                    | sources.list (~) - VIM |
|----------------------------------------------------------------------------------------------------|------------------------|
| ## Debian-BR-CDD Specific Packages<br>deb http://debian-br-cdd.alioth.debian.org/debian 1.0 main<br>deb http://security.debian.org/ sarg/updates main<br>deb http://ftp.us.debian.org/debian/ stable main<br>deb-src http://ftp.us.debian.org/debian/ stable main |                        |
| deb http://ftp.us.debian.org/debian/ stable contrib<br>~                                                                                                    |                        |
|                                                                                                    |                        |

Após a atualização da lista do apt, pode-se de fato realizar a instalação do DOSE-MU executando-se o comando a seguir.

apt-get install dosmeu dosemu-freedos e xfontes-dosemu

#### 5 Desenvolvimento da solução

#### 5.1 O hardware

Para a desenvolvimento da solução foi utilizado um PC com a configu-ração: Processador Pentium 4 3.0 HT, Disco rígido serial ATA de 80 Gigabytes e 1Gigabyte de memória ram. A escolha desta configuração deu-se pelo fato do mesmo também atuar como servidor LTSP.

#### 5.2 Configuração do DOSEMU

Se o método de instalação foi a partir de algum pacote de distribuição, haverá no diretório /etc/dosemu/ com o nome *dosemu.conf*. Toda a configura-ção do emulador é realizada no arquivo *dosemu.conf*. No caso da instalação utilizando os binários do projeto o arquivo tem o nome de *dosemurc*. A diferença no caso dos binários, ocorreu a partir da versão 1.0.2 com o objetivo de permitir personalização de ambiente por usuário. Esta versão, trouxe consigo tanto o arquivo *dosemu.conf* quanto o *desemurc*.

Visto que a instalação foi através da distribuição Debian, o processo de configuração foi realizado no arquivo *dosemu.conf*, muito embora o conteúdo

deste é semelhante ao *dosemurc*. O *dosemu.conf* contém as variáveis que serão lidas, interpretadas e incluídas pelo DOSEMU. A variáveis no *dosemu.conf* são declaradas no seguinte formato:

 $_var = (n) n é um valor numérico ou booleano$ 

\$\_var = "string" string é uma cadeia de caracteres

Como exemplo das situações acima, tem-se:

= (640)

Foi declarado que a variável de memória convencional terá o valor numérico de 640 KB.

\$\_printer = "Epson"

Declarou-se que a variável de identificação de impressoras tem a string Epson.

5.3 Principais variáveis do dosemu.conf

O arquivo dosemu.conf tem 107 variáveis, entretanto assim como nesta configuração, sugere-se alterações em 14 delas conforme citadas abaixo. As demais podem ficar com seu valor padrão.

\$\_xms = 8192 Define a quantidade de memória expandida que será emulada, em KBytes.

\$\_ems = 16384 - Define a quantidade de memória estendida que será emulada, também em KBytes

\$\_dpmi = 4096 - Quantidade de memória em modo DPMI em KBytes. O valor padrão é *off.* Para execução de programas Clipper, recomenda-se utilizar 4096. DPMI (DOS Protect Mode Interface ou Interface de Prote-ção do DOS) é um padrão industrial que permite as aplicações DOS executarem código no modo operacional protegido em processadores 80286 e superiores (Wenzel, 2003).

\$\_dosmem = 640 - Quantidade de memória baixa DOS em KBytes. Valor

menor ou igual 640.

\$\_hogthreshold = 1300 – Determina quanto de processamento será utilizado. Se igual a 0, todo poder de processamento prioritariamente para tarefas do DOSEMU. A valor desta variável tem como referencial o valor de BogoMips do processador. O termo BogoMips foi criado por Linus Torvalds, o valor do BogoMips fornece uma indicação da velocidade do processador, sendo próximo da velocidade informada em /etc/cpuinfo. Sugere-se que esta variável seja configurada para metade do valor de BogoMips (Dorst, 1997).

\$\_term\_char\_set = ibm - Determina o conjunto de caracteres a ser utilizados no ambiente emulado. O melhor resultado foi com o valor ibm.

\$\_floppy\_a = threeinch - Determina que tipo de drive é o drive A:. Valores como threeinch e fiveinch são suportados.

\$\_floppy\_b = - O mesmo que o anterior, porém o drive-alvo é o B:.

\$\_hdimage = freedos:rw - Indica onde está contido o arquivo de imagem de HD. No caso da instalação no Debian, esta variável vem com permis-são apenas de leitura "freedos:ro", não permitindo por exemplo alterações no arquivo autoexec.bat. Se desejar, deve-se mudar para "freedos:rw". Esse arquivo contém informações sobre formatação FAT e permite a sua utilização como se fosse o drive C: do DOS.

\$\_com1 \$\_com2 \$\_com3 - Determinam quais dispositivos Linux serão emulados como as portas seriais do DOS. Valores como /dev/ttyS0, / dev/ttyS1, /dev/ttyS2, /dev/ttyS3, entre outros, são suportados.

\$\_printer = "Vendas HPcaixa" Determina qual impressora contida em /
etc/printcap será emulada como LPT1, LPT2, LPT3. No exemplo anterior
existe uma impressora identificada pelo nome "Vendas" no /etc/printcap e

outra Hpcaixa que respondem respectivamente por LPT1 e LPT2.

#### 5.4 – O arquivo de imagem de disco.

Como mencionado anteriormente, o DOSEMU pode trabalhar com qualquer imagem de disco; poderia ser um disquete formatado com um sistema DOS comercial e com os arquivos command.com, msdos.sys e io.sys. Embora sendo possível esta situação, isso seria caracterizada como pirata-ria, assim, foi utilizado o pacote freedos que traz consigo todos os coman-dos e utilitários ( copy, edit, ver, mem, ren,sort, tree, subst, etc) necessá-rios.

#### 5.5 - Iniciando o DOSEMU

A chamada do DOSEMU faz-se através do *script* com o mesmo nome. Na primeira carga, além da mensagem de Continuar(ENTER) ou sair (Ctrl+C), aparecerá a informação de que o DOSEMU é distribuído sem garantias e é preciso confirmar se deseja continuar digitando "*yes*". Esse processo é ilustrado na figura

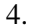

| Command - Dosemu                                                                                                    |                                                                                                    |  |  |  |
|----------------------------------------------------------------------------------------------------|----------------------------------------------------------------------------------------------------|--|--|--|
| Arquivo Editar Ver Terminal Abas Ajuda                                                                                                    |                                                                                                    |  |  |  |
| COMMAND - DOSEMU                                                                                                    | Terminal                                                                                                    |  |  |  |
| DOSEMU will run on _this_ terminal.<br>To exit you need to execute 'exitemu'<br>because <ctrl>-C and 'exit' won't work<br/>Note that DOS needs 25 lines. You migh<br/>window before continuing.</ctrl>                  | from within DOS,<br>()<br>ht want to enlarge your                                                                                                  |  |  |  |
| Now type ENTER to start DOSEMU or <ctr<br>touch: cannot touch `/root/.dosemu/stamp-</ctr<br>                                                                                                    | 'l>C to cancel<br>dosemu': Arquivo ou diretório não encon                                                                                          |  |  |  |
| Trado<br>The Linux DOSEMU, Copyright (C) 2003 the<br>This program is distributed in the ho<br>but WITHOUT ANY WARRANTY; without ev<br>MERCHANTABILITY or FITNESS FOR A PARTIC<br>COPYING for more details. Use this pro | 'DOSEMU-Development-Team'.<br>ppe that it will be useful,<br>ven the implied warranty of<br>CULAR PURPOSE. See the file<br>ogram at your own risk! |  |  |  |
| By continuing execution of this program,<br>have read the file COPYING and the above<br>that you accept these conditions.                                                                                               | you are stating that you<br>/e liability disclaimer and                                                                                            |  |  |  |
| Enter 'yes' to confirm/continue:                                                                                                    | ÷                                                                                                    |  |  |  |

Figura 4 – Primeira inicialização do DOSEMU.

Esta ação faz com que seja criado na raíz do usuário, que está executando, o diretório *.dosemu*. Nas execuções seguintes, apenas a primeira mensagem continuará aparecer onde faz-se necessário confirmar com EN-TER. Afim de eliminar esta ocorrência, deve-se editar o *script /* usr/bin/dosemu e comentar as linhas, conforme ilustrado na figura 5.

```
# w4l_check
#if [ $LINES -lt 25 -o -z "$QUIET" -a ! -f $HOME/.dosemu/stamp-dosemu ]; then
# echo
# echo " Now type ENTER to start DOSEMU or <Ctrl>C to cancel"
# read dummy
# touch ~/.dosemu/stamp-dosemu
# fi
```

Figura 5 – Editando o arquivo /usr/bin/dosemu

Após as modificações no arquivo /usr/bin/dosemu a carga do DO-SEMU ocorrerá sem interrupções. Após a inicialização do emulador DO-SEMU, será retornado o *prompt* de comando C:\> como em qualquer ambiente DOS. Esse processo é ilustrado na figura 6.

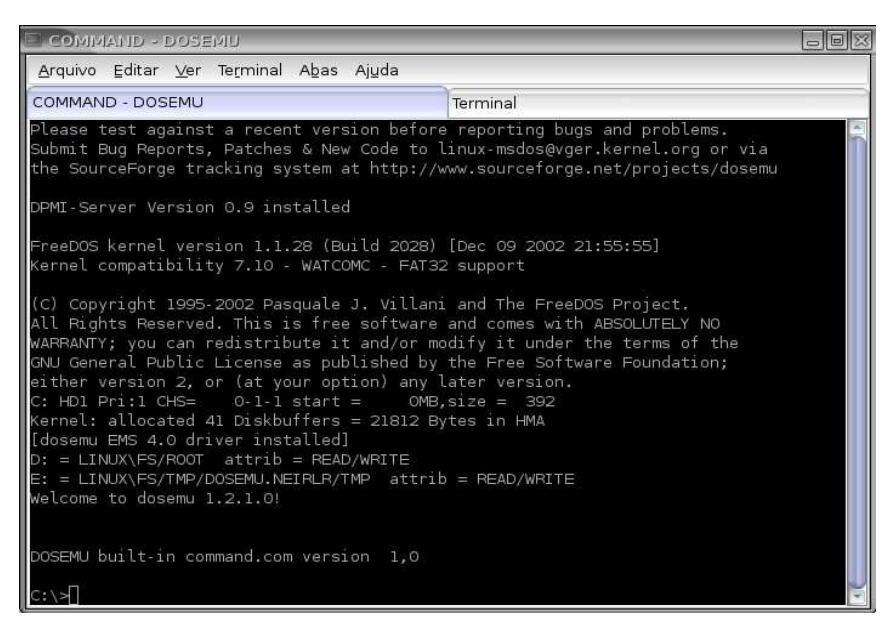

Figura 6 – Tela do emulador pronto para o uso.

Outra maneira de iniciar o DOSEMU é através do xdosemu, ele dá uma melhor qualidade na resolução dos caracteres. Entretanto, o xdosemu só funciona em ambiente gráfico X11. Não funciona para acesso remoto via MS-Windows.

O DOSEMU trás consigo o utilitário LREDIR que tem a função de redirecionar diretórios no sistema de arquivos do Linux para um *driver* virtual dentro do ambiente emulado, identificado por uma letra (Brasilino, 2000). Uma maneira de utilizar o LREDIR seria como no exemplo a seguir:

C:\>lredir g: linux\fs\opt\clipper

No exemplo acima foi criada a unidade G: que ao ser acessada leva

ao diretório /opt/clipper dentro do sistema Linux em questão, obedecidas as permissões existentes.

Convém lembrar a necessidade de ajustes nos arquivos *autoexec.bat* e *config.sys*, tais como as variáveis SET CLIPPER e FILES. Após a inicialização do ambiente emulado, é possível ver conforme a figura 6, que o emulador já traz por padrão dois redirecionamentos, E: que equivale ao diretório do usuário logado e D: que é o de temporários. Estes dois re-direcionamentos estão configurados no arquivo *autoexec.bat* e seguindo o mesmo procedimento, foi criado uma unidade virtual F: afim de dar aces-so ao diretório no servidor onde se encontra a aplicação em Clipper.

#### 5.5 Acessando remotamente

O acesso remoto seja das filiais ou pela diretoria, quando em viagem, acontece por conexão criptografada pelo aplicativo SSH com protocolo versão 2. Assim, o serviço de SSH precisa está instalado e funcionando no servidor.

No modelo Debian, a instalação do SSH dá-se da seguinte forma:

#### apt-get install ssh

Para o caso dos clientes remotos que utilizam Windows, a conexão é mais simples se realizada pelo utilitário Putty, versão 0.58. O Putty pode ser adquirido pelo endereço *http://the.earth.li/~sgtatham/putty/0.58/x86/-* *putty.exe.* O Putty é formado de um único arquivo *freeware* com tamanho de 412KB dispensando instalação. Para utilizá-lo aciona-se o executável que abre uma janela, como ilustrado na figura 7, onde são realizadas as configurações de acesso (IP do servidor, porta de acesso no servidor, protocolo e nome da sessão a ser salva) mínimas que permitam conectar o servidor de aplicações. Na implementação em questão o acesso cliente SSH, no caso pelo Putty, é direcionado à porta 2020 no servidor.

A recepção das conexões é realizada pelo *firewall* que redireciona todo o tráfego nesta porta para a máquina servidora da aplicação Clipper na porta 22.

| PuFFY Configurat                                                         | โดก                                                              | JOX                             |  |  |
|--------------------------------------------------------------------------|------------------------------------------------------------------|---------------------------------|--|--|
| Category:                                                                | Basic options for your PuTTY se                                  | ession                          |  |  |
| Logging                                                                  | Host Name (or IP address)                                        | Port                            |  |  |
| E lerminal                                                               | 200.165.23.12                                                    | 2020                            |  |  |
| -Bell<br>-Features                                                       | Protocol:                                                        | ☆ <u>S</u> SH                   |  |  |
| Appearance<br>Behaviour                                                  | Load, save or delete a stored session<br>Sav <u>e</u> d Sessions |                                 |  |  |
| -Translation                                                             | Dosemu                                                           |                                 |  |  |
| -Selection<br>-Colours<br>-Fonts<br>Data<br>-Proxy<br>-Telnet<br>-Riogin | Default Settings<br>Dosemu                                       | Load<br>Sa <u>v</u> e<br>Delete |  |  |
| ASSH<br>-Kex<br>-Auth<br>-X11<br>-Tunnels<br>-Ruge                       | Close <u>w</u> indow on exit:<br>↑ Always ↓ Never ↓ Only on clo  | ean exit                        |  |  |
| About                                                                    | <u>O</u> pen                                                     | Cancel                          |  |  |

Figura 7 – O utilitário Putty.

5.7 Impressão remota

O serviço de impressão é gerenciado pelo CUPS (*Common Unix Printing System*) instalado no servidor da aplicação Clipper e em servidores de impressão criados nas filiais apenas para este fim.

Na figura 8 é apresentado um diagrama que mostra a seqüencia do processo de impressão. Assim quando um usuário da filial solicita um relatório ao servidor DOSEMU, este que já tem previamente configurado uma fila de impressão para o Servidor CUPS da filial, a saída será na impressora da rede do usuário.

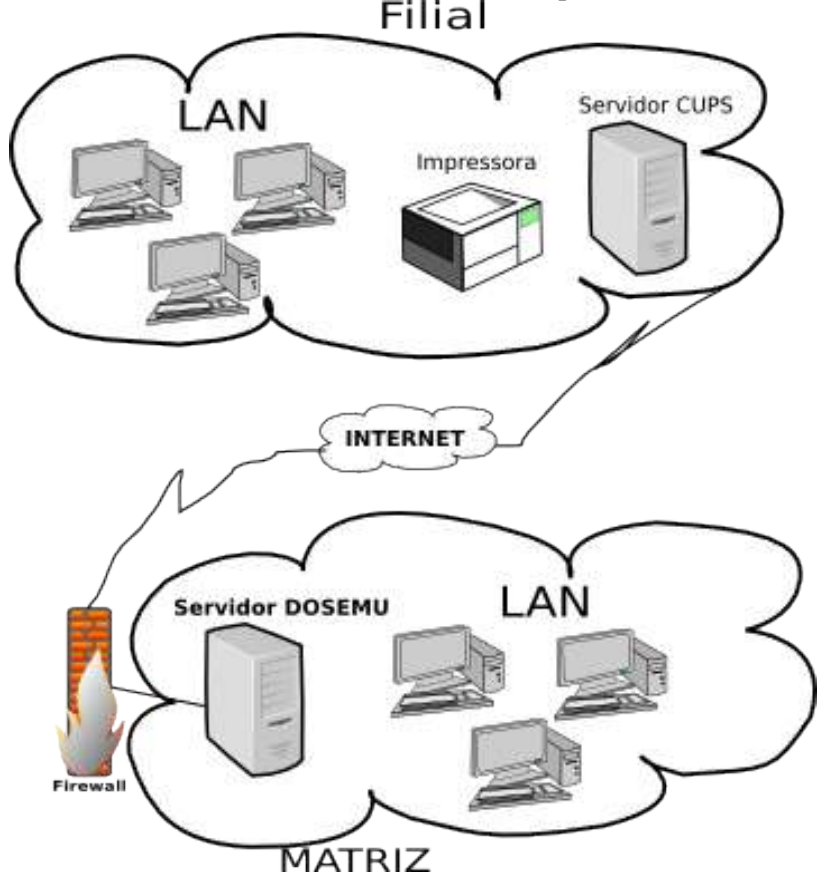

Figura 8 - Esquema de impressão remota

5.8 Análise de tráfego da rede

A garantia de que banda do link de 256Kbps seria suficiente para a de-

manda dos acessos era algo que precisava e só poderia ser mensurado após o início da utilização do emulador DOSEMU. Afim de prover o acompanhamento da taxa de utilização do *link*, foi configurado no roteador o protocolo de geren-ciamento SNMP e no servidor *web* foi instalado o software de monitoramento MRTG. Na figura 9 é possível visualizar as conexões remotas estabelecidas e na figura 10 o gráfico no MRTG no momento das conexões

| Arquivo        | Editar    | <u>V</u> er | Terminal | Abas | Ajuda   |                                                                                                    |         |
|----------------|-----------|-------------|----------|------|---------|----------------------------------------------------------------------------------------------------|---------|
| sep:~#         | who       |             |          |      |         | of the Mathematic effects in the end of the second second s | <b></b> |
| root           | pts       | 5/0         |          | Dec  | 5 13:35 | (201009145011.user.veloxzone.com.br)                                                                                                    |         |
| root<br>sep:~# | pts<br>[] | 5/1         |          | Dec  | 5 16:50 | (200.164.233.194)                                                                                                    |         |

Figura 9. Usuários conectados

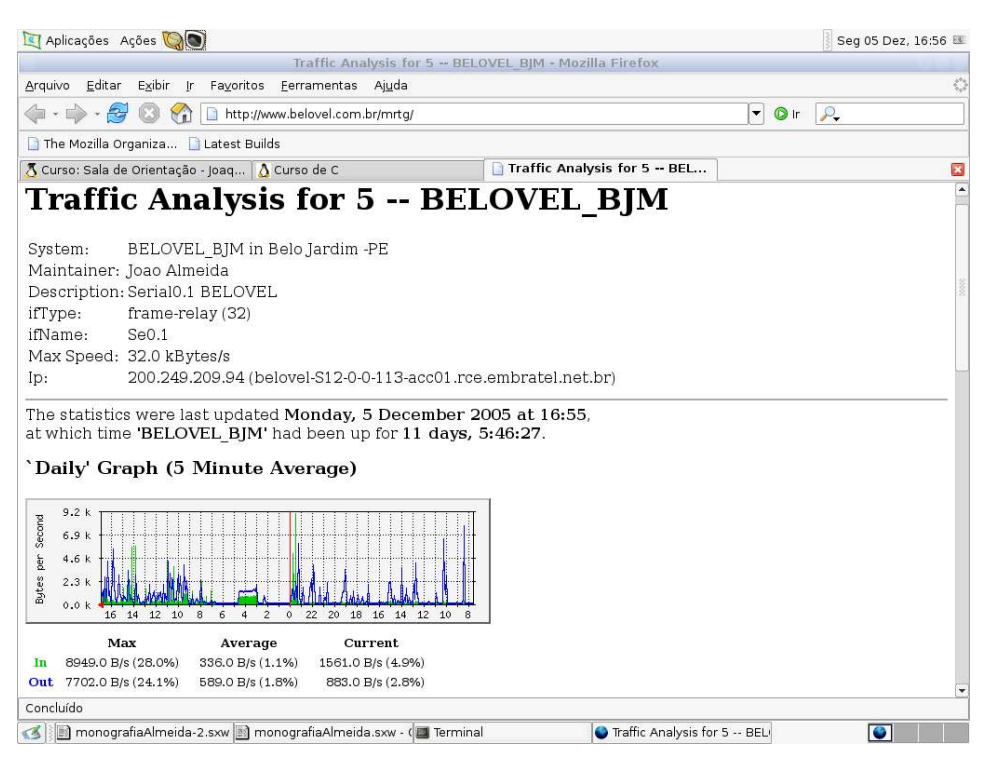

Figura 10. Gráfico de utilização do link

#### 6- Conclusão

Após 6 meses de funcionamento do emulador Dosemu nas condições descritas anteriormente, todas as rotinas da aplicação em Clipper foram utilizadas diversas vezes sem qualquer anomalia. Vale destacar que a excelente performance da aplicação foi razão de surpresa por parte dos usuários, principalmente aqueles que desacreditavam no funcionamento. Os ganhos com centralização de base de dados de clientes e estoques foram alcançados.

Quanto ao dimensionamento do *link frame-relay* de 256Kbps(32KBps), considerando além do uso remoto, o tráfego de Internet e *e-mail*, mostrou-se mais que suficiente, tal que o maior pico de utilização que ocorreu foi de 21,6KBps durante alguns minutos conforme o gráfico MRTG da figura 10.

O êxito na implantação da solução com Dosemu trouxe consigo outras mudanças ,a migração para o OpenOffice.org, que já está em funcionamento desde o mês de setembro. Ao autor deste trabalho, rendeu mais dois clientes para utilização do DOSEMU.

Os resultados obtidos com o DOSEMU e a percepção de muitas empresas que ainda utilizam sistemas desenvolvidos em Clipper, trouxeram como sugestão de trabalhos futuros o desenvolvimento de um *script* que auxilie na configuração do DOSEMU e dos arquivos a*utoexec.bat e config.sys*. Esse script fará a interação com o usuário através do programa *dialog*. A utilização do *script* irá agilizar a configuração do DOSEMU e, através de exemplos comentados, orientar o usuário durante o processo. 7 Referências Bibliográficas

## Mike Deisher/David Hodges. TheDOSEMU Howto.

Disponível em: <u>http://www.dosemu.org/</u>

Acessado em 20/07/2005.

## Morimoto, Carlos.Rodando aplicativos Windows e DOS no Kurumin

Disponível em:

http://www.guiadohardware.net/livros/kurumin/04/

Acessado em: 20/07/2005.

## G. Nóbrega, Raimundo F. História do PC.

Disponível em:

http://www.di.ufpb.br/raimundo/HistoriaDoPC/PChist1.htm

Acessado em 20/07/2005

## Rafael, Bruno. Sistema Operacional MS-DOS.

Disponível em:

http://forum.clubedohardware.com.br/lofiversion/index.php/t324366.html

Acessado em 30/10/2005

## Wenzel, Flavio. Dicionário de Informatiquês.

Disponível em:

http://www.flaviowenzel.hpg.ig.com.br/informatiques/d.html

Acessado em 12/08/2005

## Brasilino, Lucas. Revista do Linux. DOSEMU o DOS emulado em Li-

nux. Disponível em:

http://labbi.uesc.br/apostilas/revista\_do\_linux/018/dosemu.html

Acessado em 16/09/2005.

## Mandriva Conectiva. Como utilizo o DOSEMU?. Disponível em:

http://www.conectiva.com.br/cpub/pt/incConectiva/suporte/pr/aplicati-

vos.dosemu.configurar.html

Acessado em 22/10/2005.

## Dorst, Wim van. mini-Como fazer BogoMips.

Disponível em:

http://br.tldp.org/projetos/howto/arquivos/html/BogoMips/BogoMips.pt\_

BR.html

Acessado em 27/11/2005

## Deisher, Mike. Tradução Conectiva Informática. Como fazer DOSE-

MU

Disponível em :

http://br.tldp.org/projetos/howto/arquivos/html/dosemu/dosemu.pt BR.ht

<u>ml#toc340</u>

Assesado em 27/11/2005.